# Register a Replacement Phone in Duo for VPN

When you get a replacement phone you will need to register it. If you still have your old phone, or if you have more than one authentication device you can do this yourself with the instructions below.

If you no longer have any working authentication devices, you must call the TOC at (916) 734-4357 to register the new phone.

- 1. Access the HSMFA website at: <u>https://HSMFA.ucdmc.ucdavis.</u>edu.
- 2. Click Enroll EPCS VPN Citrix.

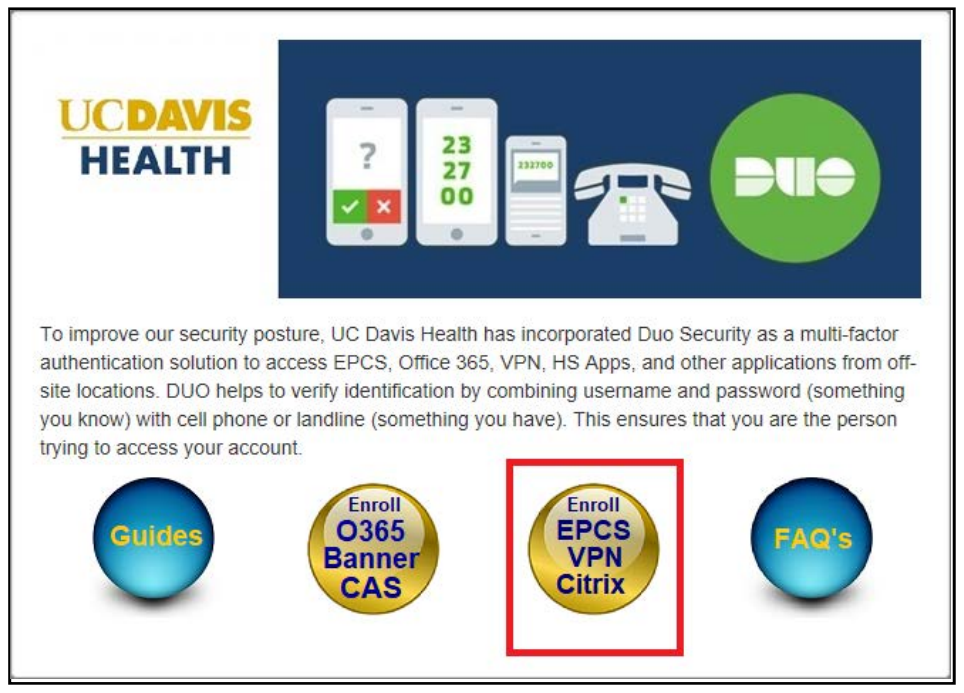

UC Davis Health MFA Self Service

INFORMATION TECHNOLOGY SECURITY

UCDAVIS HEALTH

# 3. Click Proceed.

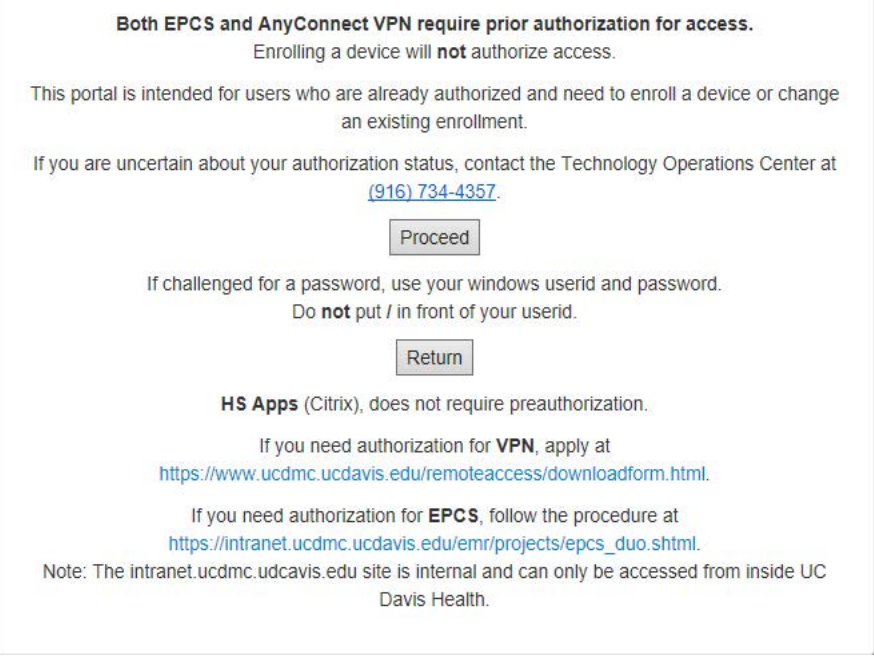

Prior Approval Warining

4. If you use a non-Microsoft browser, or if you log in from outside the UC Davis Health Network, you will be challenged for your login ID. Use your normal windows login credentials.

| Security ( | show explanation )                                                                                                    |
|------------|----------------------------------------------------------------------------------------------------|
| 8          | This is a public or shared computer<br>This is a private computer<br>Warming: By selecting this option you addrewledge that the<br>computer complex with your organization's security policy. |
|            | I want to change my password after logging on                                                                                                    |
| Domain\u   | ser name:                                                                                                    |
| Password   | Log On                                                                                                    |

Forefront Login

5. You must use your original authentication device to prove your identity.

Click the authentication method you wish to use. (In this example, "Send me a push" is selected.)

| UCDAVIS                       | Choose an authenticatio | on method        |
|-------------------------------|-------------------------|------------------|
|                               | Call Me                 | Call Me          |
| What is this? 더<br>Need helo? | Passcode                | Enter a Passcode |
|                               | Duo Push                | Sond Mo a Durb   |
|                               | E Buordan               |                  |

Choose an Authentication Method

6. A notice confirming the requested authentication method displays.

| UCDAVIS                        | NS Call Me | - Call Mit       |
|--------------------------------|------------|------------------|
|                                | Passcode   | Time a firmance  |
| What is this? Cf<br>Need.help? | Duo Push   | Arrid Me & Parts |
|                                |            |                  |
|                                |            |                  |

Authentication Confirmation

7. Approve access on your device.

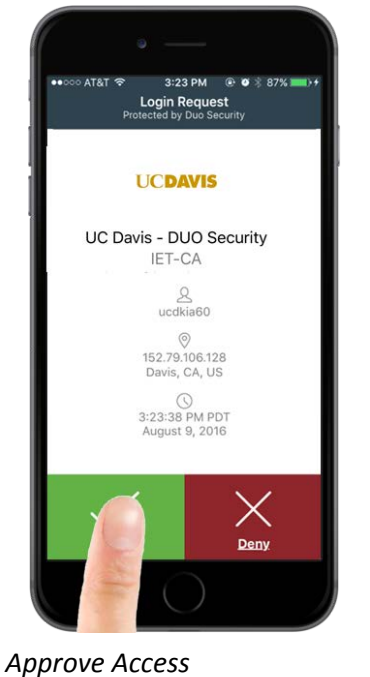

8. After, approving access on the original authentication device, the **My Settings & Devices** screen displays. Click **Add another device.** 

|                               | My Settings       | & Devices                      |                |
|-------------------------------|-------------------|--------------------------------|----------------|
| UCDAVIS                       | ් ios <u>916</u>  | <u>555-6565</u>                | Device Options |
|                               | - Add another dev | de                             |                |
| What is this? D<br>Need help? | Default Device:   | ios 916-555-6565               |                |
|                               | When I log In:    | Ask me to choose an authentica | tion method    |
|                               | Save              |                                |                |
|                               |                   |                                |                |
|                               |                   |                                |                |

Settings and Devices

9. Select the device type being added and click **Continue.** (For this example, we add a Mobile phone.)

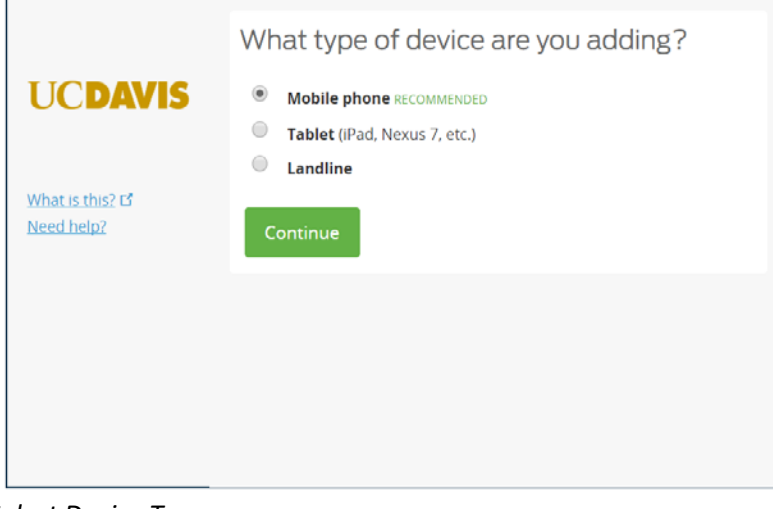

Select Device Type

10. Enter the phone number, click the checkbox to confirm the correct number, and then click **Continue.** 

| UCDAVIS                          | United States 🗸                                   |
|----------------------------------|---------------------------------------------------|
| <u>nat is this?</u><br>eed.help? | +1 9165551212<br>ex: (2011 234-5678<br>Extension: |
|                                  | Back Continue                                     |

Confirm Number

11. Select the phone type, and click **Continue**.

| UC <b>DAVIS</b>                             | What type of phone is <b>916-555-1212</b> ? |
|---------------------------------------------|---------------------------------------------|
|                                             | Androld                                     |
|                                             | Windows Phone                               |
| <u>What is this?</u> ば<br><u>Need help?</u> | Other (and cell phones) Back Continue       |
|                                             |                                             |
|                                             |                                             |
|                                             |                                             |

Select Phone Type

12. Open the Duo app on your mobile phone and press the + sign in the upper right hand corner. Then from your computer click "I have Duo Mobile installed"

|                                            | Install Duo Mobile for iOS                                                                                                    |
|--------------------------------------------|----------------------------------------------------------------------------------------------------|
| What is this? C <sup>a</sup><br>Need help? | <ol> <li>Launch the App Store app and<br/>search for "Duo Mobile".</li> <li>Tap "Get" and then "Install" to<br/>download the app.</li> </ol> |
|                                            | Back I have Duo Mobile installed                                                                                                    |
|                                            |                                                                                                    |
|                                            |                                                                                                    |

#### Install Duo

13. Point the Mobile phone camera at the QR code on your computer screen until the green check mark appears. Then click **Continue**.

|                                            | Activate Duo Mobile for iOS                                                                                                    |
|--------------------------------------------|----------------------------------------------------------------------------------------------------|
| What is this? C <sup>a</sup><br>Need help? | <ul> <li>1. Open Duo Mobile.</li> <li>2. Tap the "*" button.</li> <li>3. Scan this barcode.</li> <li>Or, have an activation link emailed to you instead.</li> </ul> |
|                                            | Back Continue                                                                                                    |
|                                            |                                                                                                    |

### 14. Click Dismiss.

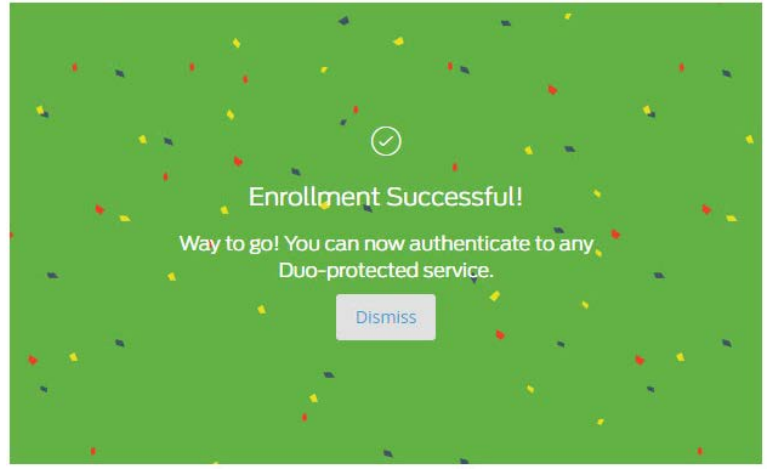

Enrollment Successful

15. Verify that your phone number is correct, and select the **Default Device**. Click **Save**.

| <u>What is this?</u> IS<br>Need help? | ් iOS <u>916-</u>  | 555-6565                         | Device Options |
|---------------------------------------|--------------------|----------------------------------|----------------|
|                                       | ් iOS <u>916-5</u> | 55-1212 JUST ADDED               | Device Options |
|                                       | + Add another dev  | rice                             |                |
|                                       | Default Device:    | iOS 916-555-6565                 |                |
|                                       | When I log in:     | Ask me to choose an authenticati | on method 🛛 🗸  |

Default Device

- 16. Close the browser tab or window.
- 17. Access the HSMFA website at: https://HSMFA.ucdmc.ucdavis.edu and click Enroll EPCS VPN Citrix.

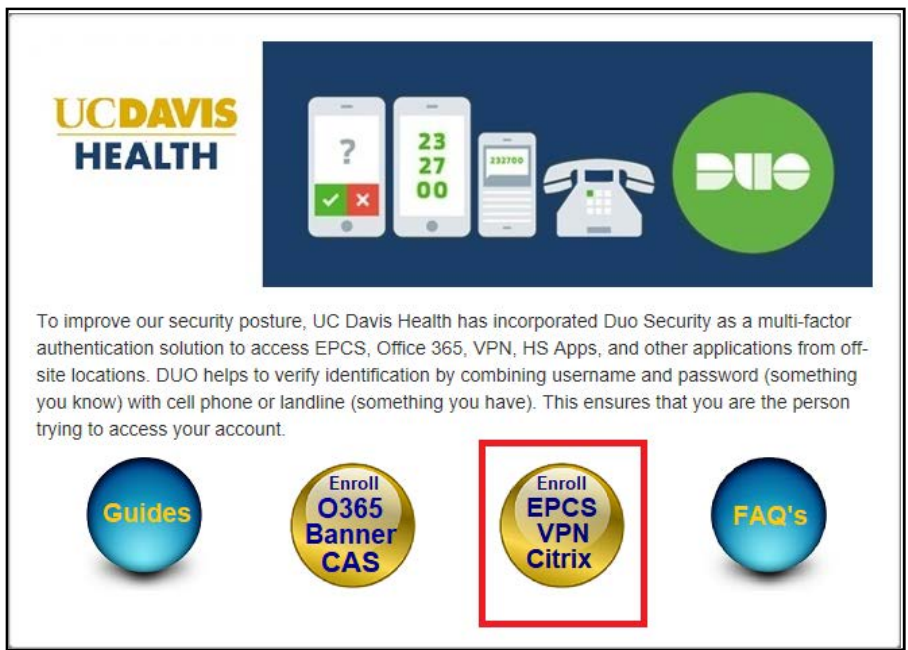

## 18. Click Proceed.

|          | Enrolling a device will <b>not</b> authorize access.                                                                   |
|----------|----------------------------------------------------------------------------------------------------|
| This poi | rtal is intended for users who are already authorized and need to enroll a device or change<br>an existing enrollment. |
| If you a | re uncertain about your authorization status, contact the Technology Operations Center a<br>(916) 734-4357.            |
|          | Proceed                                                                                                    |
|          | If challenged for a password, use your windows userid and password.                                                    |
|          | Do not put / in front of your userid.                                                                                  |
|          | Return                                                                                                    |
|          | HS Apps (Citrix), does not require preauthorization.                                                                   |
|          | If you need authorization for VPN, apply at                                                                            |
|          | https://www.ucdmc.ucdavis.edu/remoteaccess/downloadform.html.                                                          |
|          | If you need authorization for EPCS, follow the procedure at                                                            |
|          | https://intranet.ucdmc.ucdavis.edu/emr/projects/epcs_duo.shtml.                                                        |
| Note:    | The intranet.ucdmc.udcavis.edu site is internal and can only be accessed from inside UC                                |
|          | Davis Health.                                                                                                    |

19. Use the new device to prove your identity. Click the authentication method you wish to use.(In this example, "Send me a push" is selected.)

| UCDAVIS         | Choose an authentication | n method         |
|-----------------|--------------------------|------------------|
|                 | 🛞 Call Me                | Call Me          |
| What is this? C | Passcode                 | Enter a Passcode |
|                 | Duo Push                 | Send Me a Push   |

Choose an Authentication Method

20. A notice confirming the requested authentication method displays.

| UCDAVIS                        | S Call Me | - Call Mit         |
|--------------------------------|-----------|--------------------|
|                                | Passcode  | Trees a Competence |
| What is this? Cf<br>Need help? | Duo Push  | Local Mer & Prices |
|                                |           |                    |

Authentication Confirmation

19. Approve access on your new device.

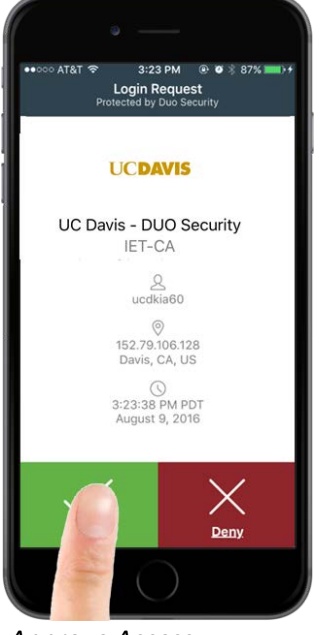

- Approve Access
  - 20. Click Device Options next to your old device.

| UCDAVIS<br>HEALTH<br>What is this? of<br>Need help? | My Settings & Devices     |                                   |                |  |  |
|-----------------------------------------------------|---------------------------|-----------------------------------|----------------|--|--|
|                                                     | ් iOS <u>916-555-6565</u> |                                   | Device Options |  |  |
|                                                     | ් iOS <u>916-55</u>       | Device Options                    |                |  |  |
|                                                     | + Add another device      |                                   |                |  |  |
|                                                     | Default Device:           | iOS 916-555-1212                  | ~              |  |  |
|                                                     | When I log in:            | Ask me to choose an authenticatio | n method 🗸     |  |  |
|                                                     | Saved                     |                                   |                |  |  |

Settings and Devices

21. Click the trash can in the Red rectangle.

| UCDAVIS<br>HEALTH<br>What is this? If<br>Need help? | My Settings & Devices                                                     |                     |         |   |  |                           |
|-----------------------------------------------------|---------------------------------------------------------------------------|---------------------|---------|---|--|---------------------------|
|                                                     | IOS 916-555-6565         Reactivate Duo Mobile         Change Device Name |                     |         |   |  |                           |
|                                                     |                                                                           |                     |         |   |  | ් iOS <u>916-555-1212</u> |
|                                                     | + Add another dev                                                         | rice                |         |   |  |                           |
|                                                     | Default Device:                                                           | 105 916-555-1212    |         | ~ |  |                           |
|                                                     | When I log in:                                                            | Ask me to choose an | ethod 🗸 |   |  |                           |
|                                                     | Saved                                                                     |                     |         |   |  |                           |

Device Options

22. Click **Remove** in the red rectangle.

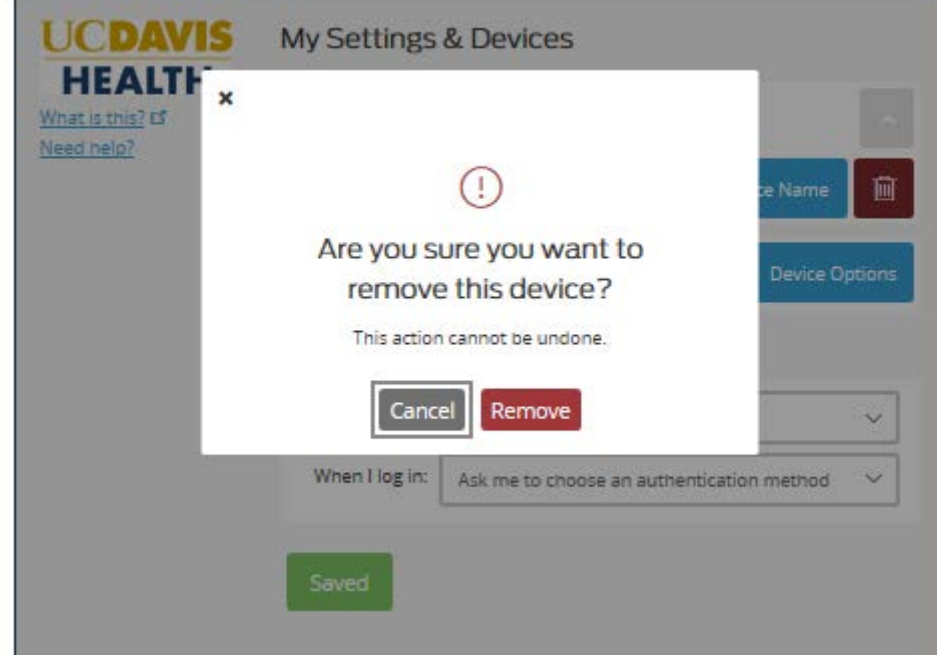

Confirm

23. A message appears confirming successful removal.

| UCDAVIS<br>HEALTH<br>What is this? of<br>Need help? | My Settings               | & Devices                 |                     | ^ |
|-----------------------------------------------------|---------------------------|---------------------------|---------------------|---|
|                                                     | ( iOS <u>916-555-1212</u> |                           | Device Options      | 1 |
|                                                     | + <u>Add another dev</u>  | vice                      |                     |   |
|                                                     | Default Device:           | iOS 916-555-1212          |                     |   |
|                                                     | When I log in:            | Ask me to choose an authe | ntication method $$ |   |
|                                                     | Saved                     |                           |                     |   |
|                                                     |                           |                           |                     |   |
|                                                     |                           |                           |                     | ł |
| Successfully removed devic                          | e.                        |                           |                     | × |

Success

24. All Done. Close the browser tab or window.